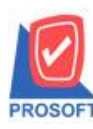

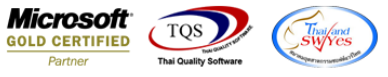

# ระบบ Enterprise Manager

≽ กำหนดรหัสถูกค้า Tab Shipment เพิ่มแสดงข้อมูลเมื่อ Export ข้อมูลในส่วนนี้เป็นไฟล์ Excel ได้

1.เข้าที่ระบบ Enterprise Manager > AR Setup > กำหนดรหัสลูกหนึ่

| WINSpeed                                                                                                    |      |                            |                                                |                                         |                                                |                          |                         |                                                                                          |                                                                                         |                                                                 |                                             |
|----------------------------------------------------------------------------------------------------|------|----------------------------|------------------------------------------------|-----------------------------------------|------------------------------------------------|--------------------------|-------------------------|------------------------------------------------------------------------------------------|-----------------------------------------------------------------------------------------|-----------------------------------------------------------------|---------------------------------------------|
| JS¥n ñraejns 4∩ñn     Enterprise Manager     General Setup     AP Setup     GL Setup     GL Setup     CR Setup     CSetup     SO Setup     SO Setup     SO Setup     Tax Setup     WH Setup     WH Setup                                                                                          | H II | EM<br>มีกานตรทัส<br>ลูกหน้ | Enterpri<br>Manager<br>มีการคล<br>ประเภทธุรกิจ | Se<br>ที่<br>กำหนดรหัง<br>ประเงกลูกหนึ่ | <b>ภ</b> ำหนดรหัง<br>กำหนดรหัง<br>กลุ่มลูกหนึ่ | ภำหนดรทัส<br>กรุ่มวางบิล | กำหนดวงเงิน<br>ชั่วคราว | Database : (<br>Branch : a<br>Login : a<br>Version: 10.<br>เป็น<br>กำหนดรหัส<br>ความสำคั | dbWINS_demo<br>สำนักลายใหญ่<br>admin<br>0.0810 Build or<br>0.0810 Build or<br>AR Option | Server : E<br>n 2016-09-19 08:<br>มี<br>มีกานตระยะ<br>เวลาเครติ | ALLEII\SQL2008<br>30<br>Annuansha<br>unasha |
| Accounts Payable     Accounts Receivable     Budget Control     Cheque and Bank     Financial Management     General Ledger     Inventory Control     Multicurrency     Petty Cash     Purchase Order     Sale Order     Value Added Tax     Messenger Management     Inquiry     Company Manager |      |                            |                                                |                                         |                                                |                          |                         |                                                                                          |                                                                                         |                                                                 |                                             |

#### 2.เลือก Preview เพื่อดูรายงายรายละเอียดลูกค้า

| 💐 กำหนดรหัสลูกค้า                     |               |             |                 |                                     |  |  |  |  |
|---------------------------------------|---------------|-------------|-----------------|-------------------------------------|--|--|--|--|
| รหัสลูกค้า                            |               |             | ชื่อลูกค้า      |                                     |  |  |  |  |
| รหัสลูกค้า                            |               | *           | คำนำหน้า        | 🔽 🔽 On Hold                         |  |  |  |  |
| ชื่อลูกค้า                            |               |             |                 |                                     |  |  |  |  |
| ช่อลูกคา (Eng)<br>ชื่อออรั้ง (อออริจ) |               |             |                 |                                     |  |  |  |  |
| ชอฐกคา (ออกบล)<br>Short Name          |               |             |                 |                                     |  |  |  |  |
| ที่อย่อม 20                           | L             |             |                 |                                     |  |  |  |  |
| ที่อยู่                               |               |             |                 |                                     |  |  |  |  |
|                                       |               |             |                 |                                     |  |  |  |  |
| แขวง/ตำบล                             |               |             |                 | เขต/ลำเภอ                           |  |  |  |  |
| จังหวัด                               | รหัสไปรษณีย์  |             |                 |                                     |  |  |  |  |
| ที่อยู่ที่ติดต่อ                      | (ตามที่อยู่ ภ | w.20 🔀 )    |                 |                                     |  |  |  |  |
| ที่อยู่                               |               |             |                 |                                     |  |  |  |  |
|                                       |               |             |                 |                                     |  |  |  |  |
| แขวง/ตาบล<br>วังหวัด                  |               |             |                 | เชต/อาเภอ                           |  |  |  |  |
| พงทางต<br>โครสัญเต์                   |               | 42          |                 | งกละบงษณย                           |  |  |  |  |
| E-mail                                |               | 618         |                 | Homepage                            |  |  |  |  |
|                                       | L             |             |                 |                                     |  |  |  |  |
| 🔒 Address 🛛 😭 Det.                    | ail           | ୍ୟ୍ୟ Credit | 🚔 General       | 🥵 Contact/Client 📲 Account 📲 Branch |  |  |  |  |
| 👷 Sale 🛛 🔁 Ship                       | oment         | 🔼 Мар       | 📲 Define        | Description                         |  |  |  |  |
| 🗋 New 📳 Save 🗙 D                      | elete 🛛 🔍     | Find Dopy   | Preview 🎒 print |                                     |  |  |  |  |

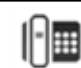

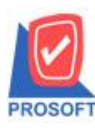

## บริษัท โปรซอฟท์ คอมเทค จำกัด

2571/1ซอฟท์แวร์รีสอร์ท ถนนรามคำแหงแขวงหัวหมากเขตบางกะปิกรุงเทพฯ 10240 โทรศัพท์: 0-2739-5900 (อัตโนมัติ) โทรสาร: 0-2739-5910, 0-2739-5940 http://www.prosoft.co.th

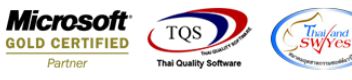

3.กำหนด Range Option ในการเรียกดูข้อมูล > Click OK

| 🗐 รายงานรายละเอียดลูกก้า |                               |
|--------------------------|-------------------------------|
|                          |                               |
| Report Options           | เรียงตามลูกค้า 💌              |
| Date Options             | Range                         |
| จากวันที่เป็นลูกค้า      | // 🎹 ពី៖ // 💻                 |
| จากรหัสลูกค้า            | 🔽 ព័រ                         |
| จากรทัสพนักงานขาย        | 🔽 ព័រ                         |
| จากรหัสกลุ่มลูกค้า       | 🔽 ถึง 🔽                       |
| จากรหัสประเภทลูกค้า      | 🔽 ព័រ                         |
| จากรหัสประเภทธุรกิจ      | 🔽 ถึง 🔽                       |
| จากรหัสเขตการขาย         | 🔽 ถึง 🔽                       |
| จากรทัสช่องทางการจำหน่าย | 🔽 ถึง 🔽                       |
| สถานะลูกค้า              | 🗹 Active 🔲 On Hold 🔲 Inactive |
|                          |                               |
| Range Import SQL         | OK 💵 Close                    |

### 4.เลือกที่ Export Excel

| <u>ð</u> | - [รายงานรายละเจียกลุกก้า - เรียงตามลุกก้า]                  |                        |                                           |                           |                |                |                |               |             |          |             |              |  |
|----------|--------------------------------------------------------------|------------------------|-------------------------------------------|---------------------------|----------------|----------------|----------------|---------------|-------------|----------|-------------|--------------|--|
|          | B Report Tool View Window Help                               |                        |                                           |                           |                |                |                |               |             |          |             |              |  |
|          | 🔊 🍜 🕼                                                        | 5 🔻 🕅 🔁                | 1 🕮 📣 🔀                                   | 🖬 🚯 🕪 💠                   | ¢ ↔ 🖥 🖥 🖬      | 🗖 🗙 Re         | size: 100% 💌 Z | Zoom: 100% 💽  | •           |          |             |              |  |
|          |                                                              |                        |                                           |                           |                |                |                |               |             |          |             |              |  |
| ſ        |                                                              |                        |                                           |                           |                |                |                |               |             |          |             |              |  |
|          | DEMO บรีษัท ตัวอย่าง จำกัด                                   |                        |                                           |                           |                |                |                |               |             |          |             |              |  |
|          | នាមសារជនាមិនទាំងទាំង នោះ នោះ នោះ នោះ នោះ នោះ នោះ នោះ នោះ នោះ |                        |                                           |                           |                |                |                |               |             |          |             |              |  |
|          |                                                              |                        |                                           |                           |                |                |                |               |             |          |             |              |  |
|          | พิมท์วันที่: 23 กันอาอน 2559 เวลา: 10:46                     |                        |                                           |                           |                |                |                |               |             |          |             |              |  |
|          | รหัสลูกล้า                                                   | ชื่อลูกล้า             | ที่อยู่                                   | เลขประจำตัวผู้เสียภาษี สา | เขา ประเภทสาขา | ชื่อผู้ติดต่อ  | E-mail         | โทรศัพท์      | แฟ็กซ์      | Status I | เลรดีต(วัน) | วงเงินเครติต |  |
|          | CUS-00001                                                    | บริษัท คม เอ็นจิเนียรี | 1 692/84                                  |                           | สำนักงานใหญ่   |                |                | 036-361-488   | 036-361-489 | Active   |             |              |  |
|          |                                                              |                        | ถ.พิชัยรณรงค์สงคราม                       |                           |                |                |                |               |             |          |             |              |  |
|          |                                                              |                        | ด.ปากเพรียว อ.เมือง                       |                           |                |                |                |               |             |          |             |              |  |
|          |                                                              |                        | <ol> <li>สระบริ 18000</li> </ol>          |                           |                |                |                |               |             |          |             |              |  |
|          | fl-0002                                                      | บริษัท                 | s3/1 หมู่4 ถ.พหลโยธิน                     | 14477111245               | สำนักงานใหญ่   | testss         |                | 035-271-980,  | 035-271-556 | Active   | 30          | 50,000.00    |  |
|          |                                                              | กรุงเทพผลิตเหล็ก       | พ.ลำไทร อ.วังน้อย                         |                           |                |                |                | 035-214-940-2 | 2           |          |             |              |  |
|          |                                                              | จำกัด (มหาชน)          | จ.พระนครศรีอยุธยา                         |                           |                |                |                |               |             |          |             |              |  |
|          |                                                              |                        | 54000                                     |                           |                |                |                |               |             |          |             |              |  |
|          | <b>R-0001</b>                                                | ห้างหุ้นส่วนจำกัด คม   | 692/84                                    |                           | สำนักงานใหญ่   |                |                | 036-361-488   | 036-361-489 | Active   | 30          | 300,000.00   |  |
|          |                                                              | เอ็นจิเนียริ่ง         | ถ.พิชัยรณรงค์สงกราม                       |                           |                |                |                |               |             |          |             |              |  |
|          |                                                              |                        | พ.ปากเพรียว อ.เมือง                       |                           |                |                |                |               |             |          |             |              |  |
|          |                                                              |                        | จ.สระบุรี 18000                           |                           |                |                |                |               |             |          |             |              |  |
|          | R-0002                                                       | บริษัท ควอลิดี้เซรามิก | า 59 หมู่4 ค.ปงยางคก                      |                           | สำนักงานใหญ่   |                |                | 054-366-318   | 054-366-319 | Active   | 30          | 50,000.00    |  |
|          |                                                              | จำกัด                  | อ.ท้างฉัตร จ.ลำปาง                        |                           |                |                |                |               |             |          |             |              |  |
|          |                                                              |                        | 52190                                     |                           |                |                |                |               |             |          |             |              |  |
|          | R-0003                                                       | บริษัท คอนเวเยอร์      | 79/22 หมู่ที่20 ถ.เทพารักษ                | í                         | สำนักงานใหญ่   |                |                | 0-2755-3266   | 0-2755-3265 | Active   |             | 25,000.00    |  |
|          |                                                              | เอ็ม แอนค์ อี จำกัด    | <ol> <li>พ.บางพลิใหญ่ อ.บางพลิ</li> </ol> |                           |                |                |                |               |             |          |             |              |  |
|          |                                                              |                        | จ.สมุทรปราการ 10540                       |                           |                |                |                |               |             |          |             |              |  |
|          |                                                              | ນວິນັກ ລາຣ໌ລີແນລ       | and whe                                   |                           | ส่วนัดงวนใหล่  | มาร์ด ตั้วเอ็ด |                | 028 650 000   | 020 640 144 |          | 20          | 100 000 00   |  |
|          | 1 0004                                                       | เสลข์ ววว              | อบบทางหลางสาย ระบ                         |                           | a rany ra trig | N LUN TO THE   |                | v36-630-000   | 020-040-144 | Acuve    | 20          | 100,000.00   |  |
|          |                                                              | (ประเทศไทย) จำกัด      | ด.มาบอางพร                                |                           |                |                |                |               |             |          |             |              |  |
|          |                                                              | (22222                 | อ.ปลวกแดง จ.ระยอง                         |                           |                |                |                |               |             |          |             |              |  |
|          |                                                              |                        | 21140                                     |                           |                |                |                |               |             |          |             |              |  |
|          |                                                              |                        |                                           |                           |                |                |                |               |             |          |             |              |  |

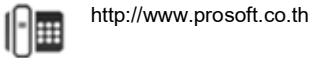

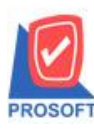

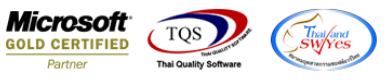

#### ้<u>ตัวอย่าง</u> ไฟล์ Excel ที่ Export ออกมาแล้วของรายงานรายละเอียดลูกค้า เพิ่มแสดงข้อมูลใน Tab Shipment

| 🕞 🔂 - 🖒 - จ                                                                                                    |                          |                                             |                 |           |            |           |                                                                    |                                  |                                                  |       |               |
|----------------------------------------------------------------------------------------------------|--------------------------|---------------------------------------------|-----------------|-----------|------------|-----------|--------------------------------------------------------------------|----------------------------------|--------------------------------------------------|-------|---------------|
| ไฟล์ หน้าแรก แทรก เต้าโดรงหน้ากระดาษ สูตร ข้อมูล รีวิว มุมมอง PDF Architect 3 Creator                                                                                                    |                          |                                             |                 |           |            |           |                                                                    |                                  |                                                  | 714   | ชื่อเข้าใช่ 📿 |
| Tahoma     11     A <sup>*</sup> A <sup>*</sup> Ξ     Image: Constraint of the state of the state | • การจัด<br>• 00 ตามสั่ง | ≓<br>ຮູປຂບບ ຈັດຮູປຂບບ<br>ວນໃຍ າ ເປັນສາຮາຈ າ | ปกติ<br>ปานกลาง | ดี<br>แย่ | × 8994     | en au     | א X<br>גיין<br>גיין<br>גיין<br>גיין<br>גיין<br>גיין<br>גיין<br>גיי | เลขวมอัตโนมัติ<br>ติม ~<br>กัง ~ | AZT ผู้มี<br>เรียงลำตับ ต้นหา<br>และกรอง า เลือก | илг   |               |
| ดลีปขอร์ด 🕫 ฟอนต์ 🕼 การจัดแนว 🕼 ตัวเลข                                                                                                    | Ga.                      |                                             | สไตล์           |           |            | เซลล์     |                                                                    | 679                              | แก้ไข                                            |       | ^             |
| AH24 $\checkmark$ : $\times \checkmark f_x$                                                                                                    |                          |                                             |                 |           |            |           |                                                                    |                                  |                                                  |       | ~             |
| Y Z AA AB                                                                                                    | AC                       | AD                                          | AE              | AF        | AG         | AH        | AI                                                                 | AJ                               | AK                                               | AL    | AM 🔺          |
| 1 Brchname(PP20add PriorityCod remark                                                                                                    | shiptocode               | e shiptoaddr1                               | ShiptoAddr2     | Tel       | ShiptoTerm | Condition | Remark                                                             | Fax                              | contname                                         |       |               |
| 2 Head Offic 692/84 ถ.พิชัยรณรงค์สงคราม ต.ปากเพรียว อ.เมือง จ.สระบุรี 18000                                                                                                    |                          |                                             |                 |           |            |           |                                                                    |                                  |                                                  |       |               |
| 3 Head Offic 83/1 หมู่4 ถ.พหลโยธิน ด.ล่าไทร อ.วังน้อย จ.พระนครศรีอยุธยา 54000                                                                                                    | 1                        | 2 คลังบางกะปี                               |                 | 085-45677 | 7          |           |                                                                    |                                  | คุณเดือนใจ                                       |       |               |
| 4 Head Offic 692/84 ถ.พิชัยรณรงค์สงคราม ด.ปากเพรียว อ.เมือง จ.สระบุรี 18000                                                                                                    |                          |                                             |                 |           |            |           |                                                                    |                                  |                                                  |       |               |
| 5 Head Offic 59 หมู่4 ด.ปงยางคก อ.ห้างฉัดร จ.ล่าปาง 52190                                                                                                    |                          | 4 โรงงานซี                                  |                 | 089-95976 | 78         |           |                                                                    |                                  | คุณดรุณ                                          |       |               |
| 6 Head Offic 79/22 หมู่ที่20 ถ.เทพารักษ์ ต.บางพลีใหญ่ อ.บางพลี จ.สมุทรปราการ 10540                                                                                                    |                          |                                             |                 |           |            |           |                                                                    |                                  |                                                  |       |               |
| 7 Head Offic เลขที่ 7/111 หมู่4 ถนนทางหลวงสาย 331 ต.มาบยางพร อ.ปลวกแดง จ.ระยอง 21140                                                                                                    |                          | 3 โรงงานบี                                  |                 | 089-92202 | 7          | 1         |                                                                    |                                  | คุณวิศว หล่                                      | อวงค์ |               |
| 8 Head Offic 106 หมู่4 นิคมอุตสาหกรรมลาดกระบัง ถนนฉลองกรุง แขวงล่าปลาทิว เขตลาดกระบัง กรุงเทพ 10520                                                                                                    |                          |                                             |                 |           |            |           |                                                                    |                                  |                                                  |       |               |
| 9 Head Offic 7/63 หมู่14  ต.บางแก้ว อ.บางพลี จ.สมุทรปราการ 10540                                                                                                    |                          | 2 คลังสมุทรปราก                             | าาร             | 02-225456 | 7          |           |                                                                    |                                  | คุณแสงดาว                                        |       |               |
| 10 Head Offic 252 ถ.ลาดพร้าว แขวงวังทองหลาง เขตวังทองหลาง กรุงเทพ 10250                                                                                                    |                          |                                             |                 |           |            |           |                                                                    |                                  |                                                  |       |               |
| 11 Head Offic 101/32-33 นิคมอุตสาหกรรมนวนคร ถนนพหลโยธิน กม.46 ด.คลองหนึ่ง อ.คลองหลวง จ.ปทุมธานี 101                                                                                                    |                          | 1 โรงงานอยุธยา                              |                 | 02-522365 | 7          |           |                                                                    |                                  | คุณสมิทย์                                        |       |               |
| 12 Head Offic 65/101-103 ถนนชัยพฤกษ์ แขวงดลิ่งชั้น เขตดลิ่งชั้น กรุงเทพฯ 10170                                                                                                    | 1.1.1                    | 2 คลังอยุธยา                                |                 | 02-553565 | 7          |           |                                                                    |                                  | ดุณพันธุ์ศักดิ์                                  |       |               |
| 13 Head Offic 51/3 หมู่1 ถ.สุรินทวงศ์ ต.คลองนครเนื่องเขต อ.เมือง จ.ฉะเชิงเทรา                                                                                                    |                          | 1 คลังอยุธยา                                |                 | 084-03989 | 7          |           |                                                                    |                                  | คุณรัตนาภรณ                                      |       |               |
| 14                                                                                                    |                          |                                             |                 |           |            |           |                                                                    |                                  |                                                  |       |               |
| 15                                                                                                    |                          |                                             |                 |           |            |           |                                                                    |                                  |                                                  |       |               |
| 16                                                                                                    |                          |                                             |                 |           |            |           |                                                                    |                                  |                                                  |       |               |
| 17                                                                                                    |                          |                                             |                 |           |            |           |                                                                    |                                  |                                                  |       |               |

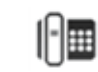